## **DAHUA Camera Forget Password**

- 1. Download and open DAHUA Config tool<sup>10</sup>, search server IP address.
  - Download:

https://www.dahuasecurity.com/support/downloadCenter/tools?id=12

| Ņ  | Configtool      |    | <b>1</b> De | evice(s) foun | d C           |               |               |                   | Search Se  | etting 🛡     | - × |
|----|-----------------|----|-------------|---------------|---------------|---------------|---------------|-------------------|------------|--------------|-----|
| P  | Modify IP       | In | iitialize   | Batch Me      | odify IP      | nport Export  | Manual Add    | Delete            | Se         | arch         | Q   |
| Ð  | Device Upgrade  |    | NO.         | Status        | Туре          | Model         | IP            | MAC               | Version    | Operate      |     |
| 0  | Device Config   |    | 1           | Initialized   | IPC           | IPC-HDW2531TM | 192.168.1.108 | 6c:1c:71:42:15:76 | V2.820.000 | Edit Details | Web |
| ۲  | System Settings |    |             |               |               |               |               |                   |            |              |     |
| ⋳  | Password Reset  |    |             |               |               |               |               |                   |            |              |     |
| Ъ  | Building Config |    |             |               |               |               |               |                   |            |              |     |
| 88 | CGI Protocol    |    |             |               |               |               |               |                   |            |              |     |
|    |                 |    |             |               |               |               |               |                   |            |              |     |
|    |                 | 4  | ou ha       | ve selected   | d 1 device(s) | Uninitialized | Initialized   |                   | PV4        | IPV6         |     |

2. Click "Password Reset" to check the camera that needs to be reset, and click "Reset".

| Ņ  | Configtool      |     | <b>1</b> D | evice(s) fo | und <b>O</b>       |               |                   | Search             | Setting | ₹ -     | × |
|----|-----------------|-----|------------|-------------|--------------------|---------------|-------------------|--------------------|---------|---------|---|
| P  | Modify IP       | В   | atch Res   | et Impo     | rt Result.xml      |               |                   |                    | Search  |         | ٩ |
| Ŧ  | Device Upgrade  |     | NO.        | Туре        | Model              | IP            | MAC               | Version            | Support | Operate |   |
| 0  | Device Config   | 2   | 1          | IPC         | IPC-HDW3849H-AS-PV | 192.168.1.108 | 6c:1c:71:d3:48:3e | 2.820.0000000.18.R |         | Reset   |   |
| ٢  | System Settings |     |            |             |                    |               |                   |                    |         |         |   |
| a  | Password Reset  | 1   |            |             |                    |               |                   |                    |         |         |   |
| ц  | Building Config |     |            |             |                    |               |                   |                    |         |         |   |
| 88 | CGI Protocol    |     |            |             |                    |               |                   |                    |         |         |   |
|    |                 |     |            |             |                    |               |                   |                    |         |         |   |
|    |                 |     |            |             |                    |               |                   |                    |         |         |   |
|    |                 | You | l have     | selected    | 1 device(s)        | All 🔽         | QR Mode 🔽 XML M   | ode 🔽 Other        |         |         |   |

## Method 1 :

Select QR Code to reset the password, use mobile phone Scan QR code, the Security code will Send to mailbox , enter it and new password on the Reset password page.

| Reset Password                                                                                                    |                  | x                                                                                                    |
|----------------------------------------------------------------------------------------------------|------------------|----------------------------------------------------------------------------------------------------|
| Reset Mode QR Code 👻                                                                                                    |                  |                                                                                                    |
| Please download DMSS and then from More-Reset device<br>password, scan the following QR code or send QR scan<br>results to support_rpwd@global.dahuatech.com as the<br>attachment. | Security Code    | 412d4335                                                                                                    |
|                                                                                                    | New Password     | •••••••<br>Weak Medium Strong                                                                                                    |
|                                                                                                    | Confirm Password |                                                                                                    |
|                                                                                                    |                  | can be a combination of letter(s), number(s)<br>and symbol(s) with at least two kinds of them.<br>(excluding single quote("), double quote("),<br>colon(:), semicolon(;), connection symbol(&)) |
|                                                                                                    |                  | *After you have set new password, please set<br>password again in "Search Setting".                                                                                                    |
| SN-7D******C5E4C4                                                                                                    |                  | OK                                                                                                    |
| SILTE SSI TON                                                                                                    |                  |                                                                                                    |

A. Download DAHUA mobile phone app. Download:

https://www.dahuasecurity.com/support/downloadCenter/softwares?child=472

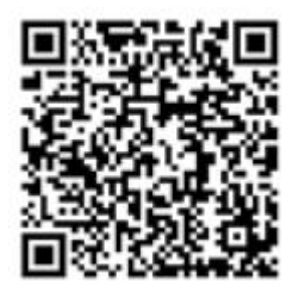

B. Enter "gDMSS", click " - password reset". (PS: The login account is the account used when the camera sets up the email.)

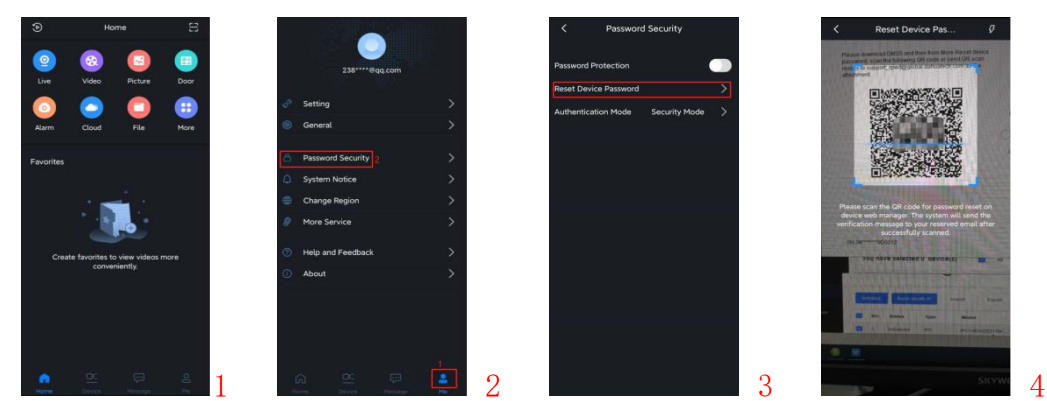

Method 2: Reset password via XML file.

A. Enter the camera search tool "Config Tool", enter the reset password page, click"Reset", select "XML File" to export the file to the desktop, and send the file to Dahua customer service

| Reset Password                                                                                                    |                  | ×                                                                                                    |
|----------------------------------------------------------------------------------------------------|------------------|----------------------------------------------------------------------------------------------------|
| Reset Mode QR Code -<br>QR Code                                                                                                    |                  |                                                                                                    |
| XML File<br>Please download DMSS and then from More-Reset device<br>password, scan the following QR code or send QR scan<br>results to support_rpwd@global.dahuatech.com as the<br>attachment. | Security Code    |                                                                                                    |
|                                                                                                    | New Password     | Weak Medium Strong                                                                                                    |
|                                                                                                    | Confirm Password | Lise a nassword that has 9 to 22 characters, it                                                                                                    |
|                                                                                                    |                  | can be a combination of letter(s), number(s)<br>and symbol(s) with at least two kinds of them.<br>(excluding single quote('), double quote(''),<br>colon(:), semicolon(;), connection symbol(&)) |
|                                                                                                    |                  | *After you have set new password, please set<br>password again in "Search Setting".                                                                                                    |
|                                                                                                    |                  | ок                                                                                                    |
| SN:6F******GA0028                                                                                                    |                  |                                                                                                    |

B. When receiving the customer service resetting password file, import the file into Config Tool to reset the password.

| Ņ  | Configtool      |     | 1 🛛      | evice(s) | found C                    |                       |                   | Search S           | Setting | ₹ - ×   |
|----|-----------------|-----|----------|----------|----------------------------|-----------------------|-------------------|--------------------|---------|---------|
| P  | Modify IP       | В   | atch Re: | set Imp  | port Result.xml            |                       |                   | 2                  | Search  | Q.      |
| ŧ  | Device Upgrade  |     | NO.      | Туре     | Model                      | IP                    | MAC               | Version            | Support | Operate |
| 0  | Device Config   |     | 1        | IPC      | IPC-HDW3849H-AS-PV         | 192.168.1.108         | 6c:1c:71:d3:48:3e | 2.820.0000000.18.R |         | Reset   |
| ۲  | System Settings |     |          |          | Reset Password             | 2                     | Import XML        | (3) Modify Passw   | ord     | ×       |
| ₽  | Password Reset  |     |          |          | Please import the authoriz | ation file named 'res | ulť.              |                    |         |         |
| Ц  | Building Config |     |          |          | Import File:               |                       |                   | Оре                | 3       |         |
| 88 | CGI Protocol    |     |          |          |                            |                       |                   |                    | Next    | 4       |
|    |                 | You | u have   | selecte  | d 1 device(s) 🧧            | Ali 🛃                 | QR Mode 🛃 XML N   | lode 🛃 Other       |         |         |